## Tableur : verrouiller ou masquer une cellule

Pour expliquer les fonctionnalités " verrouiller " et " masquer " du tableur, je vais faire un parallèle avec un système d'alarme.

| Dans ma vaste demeure                                                                                                    | Dans ma feuille de calcul                                                                                                    |  |  |  |
|----------------------------------------------------------------------------------------------------|----------------------------------------------------------------------------------------------------|--|--|--|
| Ma demeure comporte un très grand nombre                                                                                                    | La feuille de calcul contient des milliers de                                                                                                    |  |  |  |
| J'ai acheté un système d'alarme très<br>sophistiqué, qui me permet de mettre sous<br>alarme toute la maison, quelques pièces<br>seulement, ou toutes les pièces sauf quelques<br>unes. | Elle dispose d'un système de protection<br>(auquel on accède par le menu <u>O</u> utils<br>Prot <u>e</u> ction)                                                                                                    |  |  |  |
| Quand je pars en vacances, je mets sous<br>alarme (je verrouille) toute la maison, sans<br>exception.                                                                                  | Toutes les cellules de la feuille sont<br>" verrouillées " par défaut. Dès que je mets en<br>œuvre la protection de la feuille ( Protéger la<br>feuille), elle est totalement verrouillée, et on<br>ne peut plus rien modifier.                                                                                                    |  |  |  |
| Quand je rentre, je " déverrouille " toute ma<br>maison                                                                                                    | Pour " déverrouiller ", menu Outil Protection<br>Oter la protection de la feuille                                                                                                    |  |  |  |
| Bien sûr, pour que ce ne soit pas le<br>cambrioleur qui déverrouille, j'utilise un code<br>secret.                                                                                     | On a le choix d'utiliser ou non un mot de<br>passe pour protéger la feuille ; si on ne l'utilise<br>pas, n'importe qui peut ôter la protection. Si<br>on l'utilise, mieux vaut ne pas l'oublier !                                                                                                    |  |  |  |
| Le soir, quand je me couche, je mets sous<br>alarme toute la maison sauf quelques pièces<br>où je désire pouvoir me promener (ma<br>chambre, les toilettes).                           | Je sélectionne les cellules que je veux<br>" déverrouiller ".<br>Dans le menu Forma <u>t C</u> ellule Protection, je<br>" décoche " la case <b>Verrouillée</b> . Quand je<br>protégerai ma feuille, ces cellules resteront<br>accessibles.                                                                                                    |  |  |  |
|                                                                                                    | Les cellules peuvent également être<br>masquées : les formules qu'elle contiennent<br>deviennent invisibles, mais la résultat du<br>calcul reste visible. Dans le menu Forma <u>t</u><br><u>C</u> ellule Protection, je " coche " la case<br><b>Masquée</b> . Quand je protégerai ma feuille, les<br>formules de ces cellules seront masquées. |  |  |  |
|                                                                                                    | N.B. Sur Star Office, on a le choix de cocher<br>'Masquer formules' ou 'Masquer tout'.                                                                                                    |  |  |  |
| Petit inconvénient : quand une feuille de fonctionnalités de mise en forme (largeur des                                                                                                | calcul est protégée, on n'a plus accès aux colonnes, nombre de décimales, etc.).                                                                                                    |  |  |  |

correspond à ce qui est expliqué ici.

Dans ce fichier, onglet 'Suite d'opérateurs', toutes les cellules sont verrouillées sauf celle qui est en vert : c'est la seule où l'on puisse modifier la donnée. Les cellules D3, F3 et H3 sont masquées : on peut y lire le résultat, mais pas la formule.

Petit astuce pour la flèche de la cellule G3 : elle n'est pas accessible par Excel ; je l'ai prise dans les caractère spéciaux sous Word, puis importée par un Copier-Coller.

Sur la copie d'écran ci-dessous (en noir et blanc, hélas !), on peut constater que la cellule D3 est activée, et que la formule qu'elle contient n'est pas affichée : rien n'est écrit en face

| Aria | I  |    | • 14 • | G I | 8  |     | 1 1 %         | . 000 5% | ,00<br>∔,0 |
|------|----|----|--------|-----|----|-----|---------------|----------|------------|
|      | D3 | -  | =      |     |    |     |               |          |            |
|      | A  | В  | C      | D   | E  | F   | G             | Н        |            |
| 1    |    |    |        |     |    |     | 1             |          |            |
| 2    |    |    |        |     |    |     |               |          |            |
| 3    |    | 25 | ]>[    | 28  | ]> | 5,6 | $\rightarrow$ | 4,6      |            |
| 4    |    |    |        |     |    |     |               |          |            |
| 5    |    |    |        |     |    |     |               |          |            |
| 6    |    |    |        |     |    |     |               |          |            |

du signe =.

Dans la seconde feuille (onglet 'Affine'), j'ai utilisé une autre méthode : les cellules ne sont pas masquées. La cellule D12 est en caractères de couleur blanche : on ne voit pas le résultat ; mais on peut lire les formules : =B6\*a et =D6+b respectivement. Mais où sont a et b ? Ils sont dans les cellules A2 et A3. mais comme j'ai donné aux lignes 2 et 3 la hauteur zéro, on ne peut pas les lire. Et pour leur redonner une hauteur raisonnable, il faut ôter la protection de la feuille !

Le troisième onglet, 'Boîte noire', c'est pour vous amuser...

Jacques Verdier Lycée Varoquaux, Tomblaine